# Installazione del connettore Cisco Secure Endpoint Linux

### Sommario

Introduzione Prerequisiti Requisiti Componenti usati RHEL/CentOS/Amazon Linux 2/SUSE 15 Configurazioni Come importare il tasto GPG Ubuntu Configurazioni Come importare il tasto GPG Verifica Risoluzione dei problemi Informazioni correlate

### Introduzione

Questo documento descrive come installare e verificare il connettore Cisco Secure Endpoint Linux per i sistemi basati su Red Hat Enterprise Linux (RHEL) e Debian.

Contributo di Juan Carlos Castillero e curato da Yeraldin Sanchez, Cisco TAC Engineers.

# Prerequisiti

#### Requisiti

Cisco raccomanda la conoscenza dei seguenti argomenti:

Computer Linux su un sistema operativo supportato da un connettore Linux

#### Componenti usati

Le informazioni fornite in questo documento si basano sulle seguenti versioni software e hardware:

- Un programma di installazione del connettore Linux dell'endpoint sicuro Red Hat Package Manager (RPM)
- Un programma di installazione per il connettore Linux dell'endpoint sicuro Debian Package Manager (dpkg)

- Una chiave GNU Privacy Guard (GPG) per verificare gli aggiornamenti (opzionale)
- Un programma di installazione del connettore Linux DPKG (Debian Package Management System)

Le informazioni discusse in questo documento fanno riferimento a dispositivi usati in uno specifico ambiente di emulazione. Su tutti i dispositivi menzionati nel documento la configurazione è stata ripristinata ai valori predefiniti. Se la rete è operativa, valutare attentamente eventuali conseguenze derivanti dall'uso dei comandi.

# RHEL/CentOS/Amazon Linux 2/SUSE 15

#### Configurazioni

Passaggio 1. Scaricare il pacchetto Linux RPM dal Cisco Secure Endpoint Portal, come mostrato nell'immagine.

| 👌 Linux             | Ortal Linux Policy                          |  |  |  |
|---------------------|---------------------------------------------|--|--|--|
|                     | Flash Scan on Install                       |  |  |  |
|                     | Distribution SUSE Enterprise/Leap 15 $\vee$ |  |  |  |
|                     | Connector V Amazon Linux 2                  |  |  |  |
| Show GPG Public Key | St RHEL/CentOS 6                            |  |  |  |
|                     | RHEL/CentOS 7                               |  |  |  |
|                     | RHEL/CentOS 8                               |  |  |  |
|                     | ✓ SUSE Enterprise/Leap 15                   |  |  |  |
|                     | Ubuntu 20.04                                |  |  |  |
|                     | Ubuntu 18.04                                |  |  |  |

**Nota:** È importante tenere presente che la distribuzione del sistema operativo è importante in quanto entrambi i connettori hanno architetture completamente diverse.

Passaggio 2. Spostare il pacchetto RPM nell'endpoint in questione, scaricarlo direttamente dal dashboard o spostarlo manualmente negli endpoint. In questo esempio viene utilizzata un'interfaccia utente grafica (UI, Graphic User Interface), sebbene sia possibile, e spesso comune, lavorare con un'installazione minima. In questo caso, è necessario sapere come gestire il terminale Linux e trovare il pacchetto RPM.

| < > ← ✿ Home      | Downloads +                            | ۹        | :      | = -       | ٥        | ×      |
|-------------------|----------------------------------------|----------|--------|-----------|----------|--------|
| O Recent          | Name                                   |          |        | Size      | Modif    | ied 🔺  |
|                   | amp_juanc2ProxyGroup_rhel-centos-7.rpm |          |        | 16.1 MB   |          | 17:38  |
| Documents         | Connector.rpm                          |          |        | 15.7 MB   | 25 Oct   | t 2015 |
| 🕹 Downloads       | cisco.gpg                              |          |        | 1.0 kB    | 25 Oc    | t 2015 |
| də Music          |                                        |          |        |           |          |        |
| Pictures          |                                        |          |        |           |          |        |
| H Videos          |                                        |          |        |           |          |        |
| 🗊 Trash           |                                        |          |        |           |          |        |
| + Other Locations |                                        |          |        |           |          |        |
|                   | "amp_juanc2ProxyGroup_rhe              | el-cento | s-7.rp | m" select | ed (16.1 | MB)    |

Passaggio 3. Per installare il connettore Linux, eseguire il comando: **sudo yum localinstall** [pacchetto rpm] -y (o **sudo zypper install -y** [pacchetto rpm] su SUSE 15)

dove [rpm package] è il nome del file, ad esempio "amp\_Audit.rpm". È necessario installare il pacchetto RPM durante l'esecuzione del servizio atd.

| The Edit View Search Terrino<br>[]enutoring/search-line men-<br>model parameter for Jenutian<br>Loaded plogies: Languetke,<br>This system is not register<br>Executing ang junc/drivesystem<br>Marking ang junc/drivesystem<br>Marking therester(jet)<br> | a ship<br>ta bhanlandt \$<br>"!<br>aradust-if. samot<br>wa with an artitle<br>ag stal.conton.7.0<br>a, chai.conton.7.0<br>rit<br>tar.a88_04 0:1.30<br>tar.a88_04 0:1.32<br>alutlas | obs you localing this and local<br>- disabled reges, solid particu-<br>ment percer. You can use balance<br>rgm: clocksappendentice-1.12.7<br>as an update to clocksappend<br>2.030-3.017 will be an opdated<br>2.032-3.017 will be an opdated | ProvyGradu rhvl-contex J.rpw (y)<br>nanoger<br>ription-nanoger ta register.<br>dol-1.el7.dbh 64<br>ector I.bb.2.400-3.el7.x88_64 |      |
|----------------------------------------------------------------------------------------------------|----------------------------------------------------------------------------------------------------|----------------------------------------------------------------------------------------------------|----------------------------------------------------------------------------------------------------|------|
| Package                                                                                                    | Arch.                                                                                                    | WEFELDE                                                                                                    | Fegocitory                                                                                                    | BLCC |
| Updating:<br>discomponenter<br>Transaction Summary<br>Upgrade 1 Package                                                                                                    | 18.54                                                                                                    | 5.17.7.682-1.el7                                                                                                    | /wwp_jumezFrenyGranp_rhel.com(us-7                                                                                               | 43.8 |
| Total size: 49 M<br>Downloading packages:<br>Numling transaction theck<br>numming transaction test<br>Transaction test succeeded<br>Aurning transaction<br>Publicy served to /opt/clacs/                                                                  | ung.entcapelicy.ent                                                                                                    | Langeauxe                                                                                                    |                                                                                                    |      |

Se la GUI è in uso, aprire il terminale, come mostrato nell'immagine.

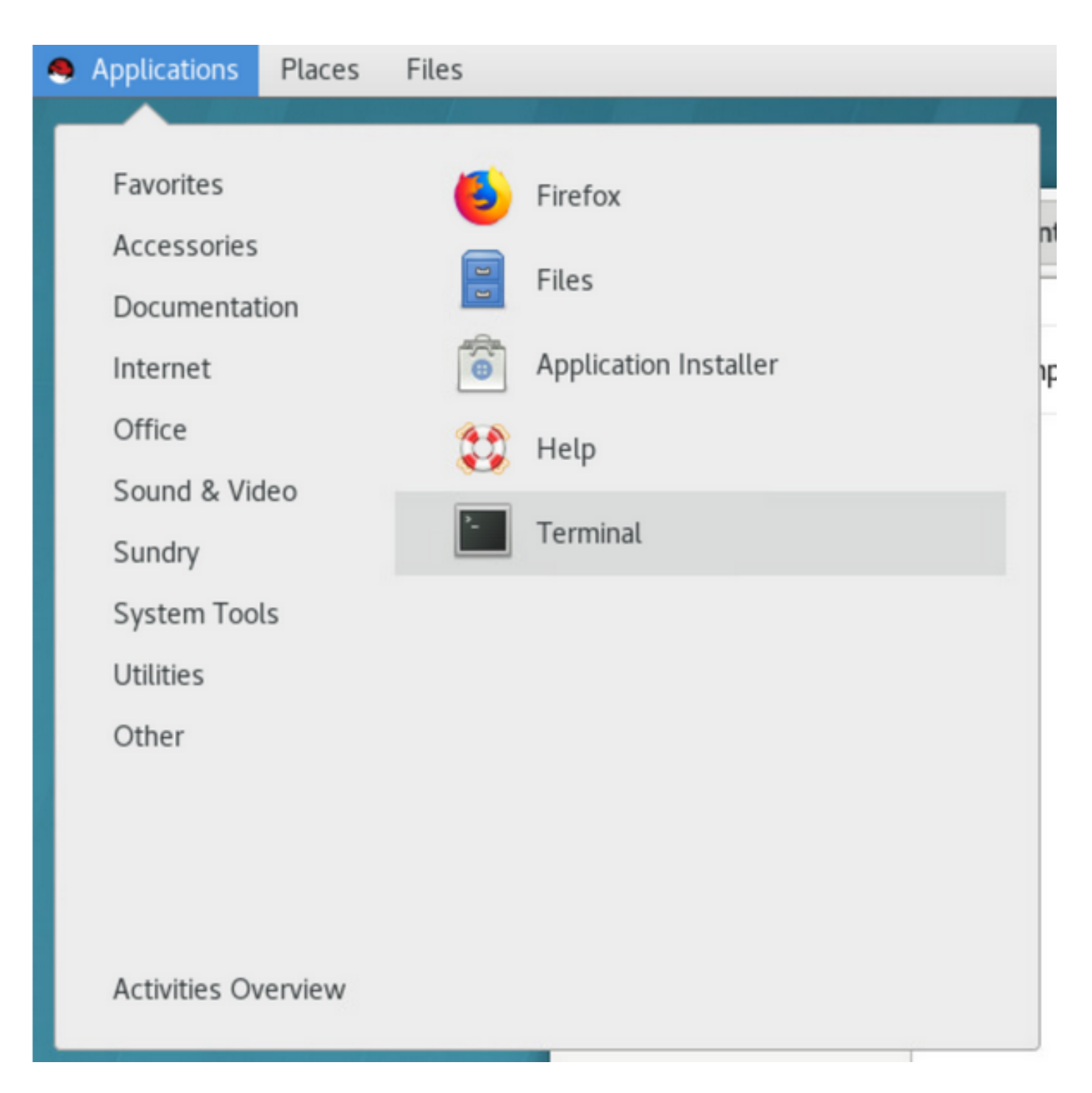

Una volta avviata l'installazione, non è necessario alcun input da parte dell'utente, ma si tratta di un processo automatico, come mostrato nell'immagine.

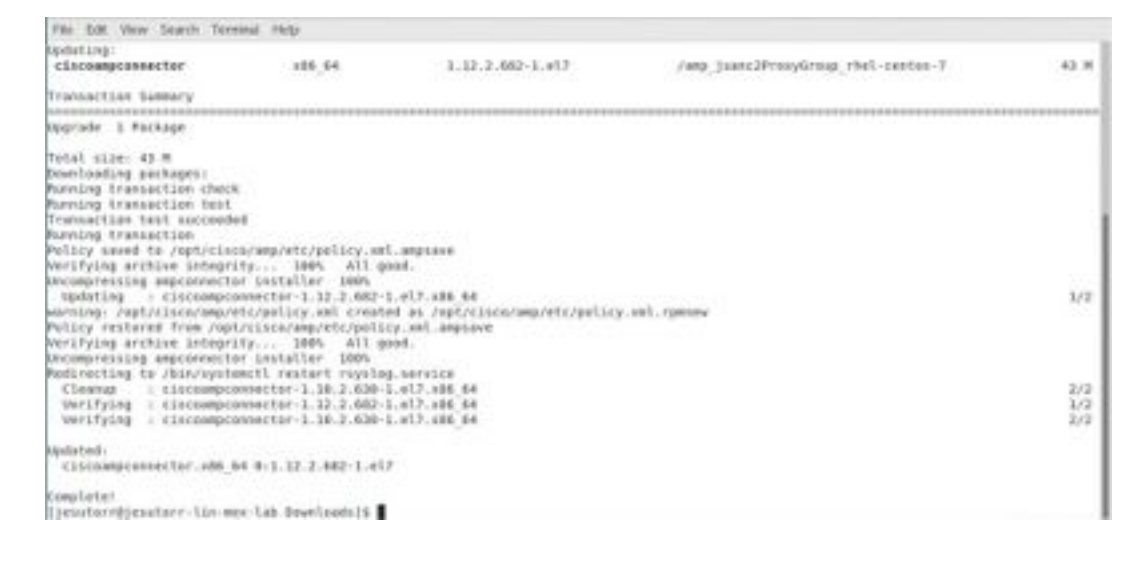

#### Come importare il tasto GPG

La chiave pubblica GPG può essere copiata dalla pagina Download Connector per verificare la firma del pacchetto RPM. Il connettore può essere installato senza il tasto GPG; tuttavia, un utente deve importare la chiave GPG nel database RPM se prevede di eseguire il push degli aggiornamenti del connettore tramite criteri RHEL.

**Nota:** A partire dalla versione 1.17.0 del connettore, il tasto GPG utilizzato per verificare i pacchetti di aggiornamento durante gli aggiornamenti del connettore viene installato automaticamente.

Passaggio 1. Verificare la chiave GPG, quindi fare clic sul collegamento Chiave pubblica GPG nella pagina Download Connector. Confrontare la chiave con quella su **/opt/cisco/amp/etc/rpm-gpg/RPM-GPG-Key-cisco-amp**.

| Derosen Avenue - Out       | GPG Public Key                                                                                                    | ×              | Jaan Castillers Det Sac 7 Montes 7                                                                                |
|----------------------------|----------------------------------------------------------------------------------------------------|----------------|----------------------------------------------------------------------------------------------------|
| Download Connec            | BEEIN PGP PUBLIC KEY BLOCK<br>Version: GnuPS v1.4.12 (DMS/Linix)                                                                                                    |                |                                                                                                    |
| Genue Mark Providence      | Approximate a subscription of the second second sec | 10.0           |                                                                                                    |
| No. contrainer retaine age | Jo<br>yi<br>1<br>2<br>2<br>2<br>2<br>3<br>3<br>4<br>4<br>4<br>4<br>4<br>4<br>4<br>4<br>4<br>4<br>4<br>4<br>4<br>4                                                                                                    | 四寸 おりに 回 つ 四 フ | Varials COX<br>Facts Scient at Italial<br>resolute Variani, 1.12,2.733<br>Package Parenat: CMIG<br>Reserved: CMIG |
| § Linux                    | b-<br>Jr<br>vxxQ4<br>END PGP PUBLIC KEY BLOCK                                                                                                    | q              | Verda Antend<br>Prester Verden: 1.1.2.40                                                                          |
| Show OPG Public Key        | Duwen                                                                                                    | tan            | Itom LPL Download                                                                                                 |

| Out    | GF                                     | Opening cisco.gpg                                                                                                    |      | ×K    |                                                      |
|--------|----------------------------------------|----------------------------------------------------------------------------------------------------|------|-------|------------------------------------------------------|
| nec    | <br>Ve<br>mQ<br>7w<br>Lk<br>Jd         | You have chosen to open:<br>cisco.gpg<br>which is: PGP/MIME-encrypted message header (1.0 KB)<br>from: https://console.amp.cisco.com |      |       |                                                      |
| re upc | yI<br>lx<br>ZU<br>ZW<br>BE<br>eS<br>zI | Open with     Text Editor (default)     Save File     Do this <u>a</u> utomatically for files like this from now on.                 | ~    |       | Flash Scan on<br>onnector Version:<br>Package Format |
|        | bl<br>be<br>JH<br>=Xt                  | Cancel<br>END PGP PUBLIC KEY BLOCK                                                                                                   | OK   |       | • Vanilla Android                                    |
| ey     |                                        |                                                                                                    | Down | nload | Show URL                                             |

Passaggio 2. Eseguire il comando da un terminale per importare la chiave: **sudo rpm —import** /opt/cisco/amp/etc/rpm-gpg/RPM-GPG-KEY-cisco-amp.

| []enutern@jenuter.lin.ees.lab rpm-gpg[% pwd<br>/ept/cisco/amp/stc/rpm-gpg<br>[]enutern@jenuter.lin.mes.lab rpm-monit. []]enutern@composition | Open + A Oktaget Same B - B -                                    |
|----------------------------------------------------------------------------------------------------|------------------------------------------------------------------|
| Version: Gendro v2.0.14 (SWE/Linux)                                                                                                    | version: 6maP6 v1.4.12 (000/Linux)                               |
| T<br>                                                                                                    | 0 m<br>0 y<br>1 y<br>1 y<br>1 y<br>1 y<br>1 y<br>1 y<br>1 y<br>1 |
| []sustorr0]sistorr-lin-mes-lab rpm-ppg]5<br>[]sustorr0]sistorr-lin-mes-lab rpm-ppg]5<br>[]sustorr0]sistorr-lin-mes-lab rpm-ppg]1             | Plan Test + Tab Weth 8 + Un 1 Cel 1 + Inc                        |

Passaggio 3. Verificare che la chiave sia stata installata, quindi eseguire il comando dal terminale: rpm -q gpg-pubkey —qf '%{name}-%{version}-%{release} —> %{summary}\n'.

| te Edt Vew Search         | Terminal Help                                                                                                    |
|---------------------------|----------------------------------------------------------------------------------------------------|
| etador egistador - 11a an | tar Bowlands(5 ym -g gog pulwy - gf "s(same) s(version) s(version) -> s(samary)/v"<br>█ -> ggflawrafter fireAPF (fireAPF Line Corrector) same-mailer@samarine.com/relpestivn@jenuters.lin man-lah Bowlands(1 |
|                           |                                                                                                    |
|                           |                                                                                                    |
|                           |                                                                                                    |

Passaggio 4. Cercare nell'output una chiave GPG di Sourcefire. Il programma di aggiornamento

viene eseguito dal daemon di inizializzazione del sistema e, quando è disponibile un aggiornamento, attiva automaticamente il processo di aggiornamento RPM. Alcune configurazioni SELinux vietano questo comportamento e causano il fallimento dell'Updater.

Se si sospetta che questo sia il caso, esaminare il registro di controllo del sistema (ad esempio, /var/log/audit/audit.log) e cercare gli eventi di rifiuto correlati a ampupdater. Potrebbe essere necessario regolare le regole SELinux per consentire il funzionamento di Updater.

## Ubuntu

#### Configurazioni

Passaggio 1. Scaricare il pacchetto Linux DEB da Cisco Secure Endpoint Portal, come mostrato nell'immagine.

| <ul> <li>✓ Flash Scan on Install</li> <li>Distribution RHEL/CentOS 6 √</li> <li>Connector V ✓ RHEL/CentOS 6</li> <li>Show GPG Public Key Show URI RHEL/CentOS 7</li> <li>RHEL/CentOS 8</li> <li>Ubuntu 20.04</li> </ul> | 👌 Linux             | rkubik Linux Policy                     |  |  |
|----------------------------------------------------------------------------------------------------|---------------------|-----------------------------------------|--|--|
| Distribution RHEL/CentOS 6 ∨<br>Connector V ✔ RHEL/CentOS 6<br>Show GPG Public Key Show URL RHEL/CentOS 7<br>RHEL/CentOS 8<br>Ubuntu 20.04                                                                              |                     | 🧭 Flash Scan on Install                 |  |  |
| Connector V < RHEL/CentOS 6<br>Show GPG Public Key Show URL RHEL/CentOS 7<br>RHEL/CentOS 8<br>Ubuntu 20.04                                                                                                    |                     | Distribution RHEL/CentOS 6 $\checkmark$ |  |  |
| Show GPG Public Key Show URL RHEL/CentOS 7 RHEL/CentOS 8 Ubuntu 20.04                                                                                                    |                     | Connector V < RHEL/CentOS 6             |  |  |
| RHEL/CentOS 8                                                                                                    | Show GPG Public Key | Show URL RHEL/CentOS 7                  |  |  |
| Ubuntu 20.04                                                                                                    |                     | RHEL/CentOS 8                           |  |  |
|                                                                                                    |                     | Ubuntu 20.04                            |  |  |
| Amazon Linux 2                                                                                                    |                     | Amazon Linux 2                          |  |  |

Passaggio 2. Spostare il pacchetto DEB sull'endpoint in questione, scaricarlo direttamente dal dashboard o spostarlo manualmente sugli endpoint. In questo esempio viene utilizzata un'interfaccia utente grafica (UI, Graphic User Interface), anche se è possibile, e spesso comune, lavorare con un'installazione minima. In questo caso, è necessario sapere come gestire il terminale Linux e trovare il pacchetto DEB.

| < > Ĝi Home | Downloads 👻                            | Q | -       | ≡ _ ⊂                        |      |
|-------------|----------------------------------------|---|---------|------------------------------|------|
| () Recent   | Name                                   |   | Size    | <ul> <li>Modified</li> </ul> | Star |
| ★ Starred   | amp_rkubik_Group_beta-ubuntu-20-04.deb |   | 32.9 MB | 13:25                        | ☆    |
| 습 Home      |                                        |   |         |                              |      |
| 🖸 Desktop   |                                        |   |         |                              |      |
| 🗊 Documents |                                        |   |         |                              |      |
| 🗄 Downloads |                                        |   |         |                              |      |
| ♫ Music     |                                        |   |         |                              |      |
| Pictures    |                                        |   |         |                              |      |
| 🖯 Videos    |                                        |   |         |                              |      |
| 💼 Trash     |                                        |   |         |                              |      |
| ☐ Share     |                                        |   |         |                              |      |

Passaggio 3. Per installare il connettore Linux, eseguire il comando: **sudo dpkg -i [pacchetto deb]** dove [pacchetto deb] è il nome del file, ad esempio "amp\_Audit.deb". Una volta avviata l'installazione, non è necessario alcun input da parte dell'utente, ma si tratta di un processo automatico, come mostrato nell'immagine.

| /bin/bash                                                                                                    | - | 8 |
|----------------------------------------------------------------------------------------------------|---|---|
| /bin/bash 80x24                                                                                                    |   |   |
| Now using version go1.11.13<br>13:27:33 cisco~<br>\$ cd Downloads/<br>13:27:53 cisco~/Downloads<br>\$ sudo dpkg -i amp_rkubik_Group_beta-ubuntu-20-04.deb<br>Selecting previously unselected package ciscoampconnector.<br>(Reading database 252023 files and directories currently installed.<br>Preparing to unpack amp_rkubik_Group_beta-ubuntu-20-04.deb<br>Unpacking ciscoampconnector (1.15.999.9999-1)<br>Setting up ciscoampconnector (1.15.999.9999-1)<br>Verifying archive integrity 100% All good. | ) |   |
| Uncompressing ampconnector installer 100%<br>Processing triggers for libc-bin (2.31-Oubuntu9.1)<br>Processing triggers for rsyslog (8.2001.0-1ubuntu1.1)<br>13:28:02 cisco~/Downloads<br>\$ ■                                                                                                    |   |   |

#### Come importare il tasto GPG

La chiave pubblica GPG può essere copiata dalla pagina Download Connector per verificare la firma del pacchetto DEB. Il connettore può essere installato senza il tasto GPG; tuttavia, un utente dovrebbe importare la chiave GPG nel suo keyring debsig se ha intenzione di spingere gli aggiornamenti del connettore tramite la policy su Ubuntu. Per ulteriori informazioni su come importare il tasto GPG e verificare che il connettore non sia stato modificato su Ubuntu, vedere <u>https://www.cisco.com/c/en/us/support/docs/security/amp-endpoints/216524-amp-for-endpoints-ubuntu-connector.html#anc6</u>

**Nota:** A partire dalla versione 1.17.0 del connettore, il tasto GPG utilizzato per verificare i pacchetti di aggiornamento durante gli aggiornamenti del connettore viene installato automaticamente. Per verificare questa chiave GPG, fare clic sul collegamento Chiave pubblica GPG nella pagina Download Connector e confrontarla con la chiave installata in /opt/cisco/amp/etc/dpkg-gpg/DPKG-GPG-Key-cisco-amp.

## Verifica

Per verificare che la configurazione funzioni correttamente, consultare questa sezione.

Per verificare il corretto completamento dell'installazione, eseguire AMP CLI. L'interfaccia della riga di comando del connettore Linux è disponibile in /opt/cisco/amp/bin/ampcli. Può essere eseguito in modalità interattiva oppure eseguire un unico comando e uscire. Eseguire il comando ./ampcli — per visualizzare un elenco completo delle opzioni e dei comandi disponibili. Tutti i file di registro generati dal connettore si trovano in /var/log/cisco.

| File Edit Vie<br>Lipsonterrelipsoon<br>rept/classrompeout<br>amptilis anno<br>Lipsonterrelipsoon<br>Tipesonterrelipsoon                                                   | ver Search Ternmenal. Help<br>ser-lin-man-lab birls por<br>ter lin-man-lab birls por<br>ter lin-man-lab birls 16<br>september i septemperter itera-angehelper long-annunch in Stateline 100001.co.0.2.0<br>ser-lin-man-lab birls i rempetter<br>ser-lin-man-lab birls (rempetter |
|----------------------------------------------------------------------------------------------------|----------------------------------------------------------------------------------------------------|
| ampeliz - AMP for<br>Interactive mod                                                                                                    | r Endpeints Connector Command Line Interface<br>M                                                                                                    |
| Bitter 191 or Ct                                                                                                    | risc to fait                                                                                                    |
| Illegger] Set au<br>Trying to come<br>Connected.<br>Amplia status<br>Scatu:<br>Model<br>Scan<br>Last Scan:<br>Prilics<br>Common Lines<br>Fasits<br>Common Lines<br>Fasits | nimum reported tog level to notice<br>ct<br>Connected<br>Nameda<br>Nameda for scan<br>Noterie Linux (F112001<br>Kondbal<br>Name                                                                                                    |

Sulla console Cisco Secure viene visualizzato anche un evento di installazione. Se sono state richieste scansioni flash durante il download del pacchetto RPM, verranno visualizzate anche queste.

| T instantional                                                                                                    | And and Deserved THE Proj. I printed | en harte                             | Q to the    |                            |
|----------------------------------------------------------------------------------------------------|--------------------------------------|--------------------------------------|-------------|----------------------------|
| Conceptor Mar                                                                                                    | (targater                            | Transferration and the second second |             | ~                          |
| Comments                                                                                                    | Committee 2018                       | ¥.                                   |             |                            |
|                                                                                                    | durant law                           | (harman                              |             |                            |
|                                                                                                    | Cither Burn                          |                                      | P           | Dense Property Conceptency |
| * instructional                                                                                                    | terrait safet see-                   |                                      | Q. the hand | THE R. W. LEWIS CO.        |
| Contractor Man-                                                                                                    | Computer .                           | Territorian (2)                      |             |                            |
| Comments                                                                                                    | Strenchi GOR-                        | T.                                   |             |                            |
|                                                                                                    | Surrent later                        | (hisson)                             |             |                            |
|                                                                                                    | Rather Bran                          |                                      | P           | David Supervy Conceptant   |
| T Instantional                                                                                                    | term more reading                    |                                      | Le contrace | 3101-88-08 10.01-81-007    |
| Concession of Concession of Co | Conservation                         | 07,9446                              |             |                            |
|                                                                                                    | There are carriedly in the           |                                      |             |                            |
|                                                                                                    | Add Comment                          |                                      |             |                            |
|                                                                                                    |                                      |                                      |             |                            |
|                                                                                                    |                                      |                                      |             |                            |
|                                                                                                    | But Gammer                           |                                      |             |                            |

### Risoluzione dei problemi

Al momento non sono disponibili informazioni specifiche per la risoluzione dei problemi di questa configurazione.

# Informazioni correlate

- Installare AMP for Endpoints Connector in un video Linux
  Documentazione e supporto tecnico Cisco Systems